# Win10 系统共享打印机设置

说明:本文档做通用设置参考,适用于 IDV 终端 win10 系统共享打印机设置。

#### 一、用户权限设置

1、取消禁用 Guest 用户,【此电脑】上右键,选择【管理】,如图所示。

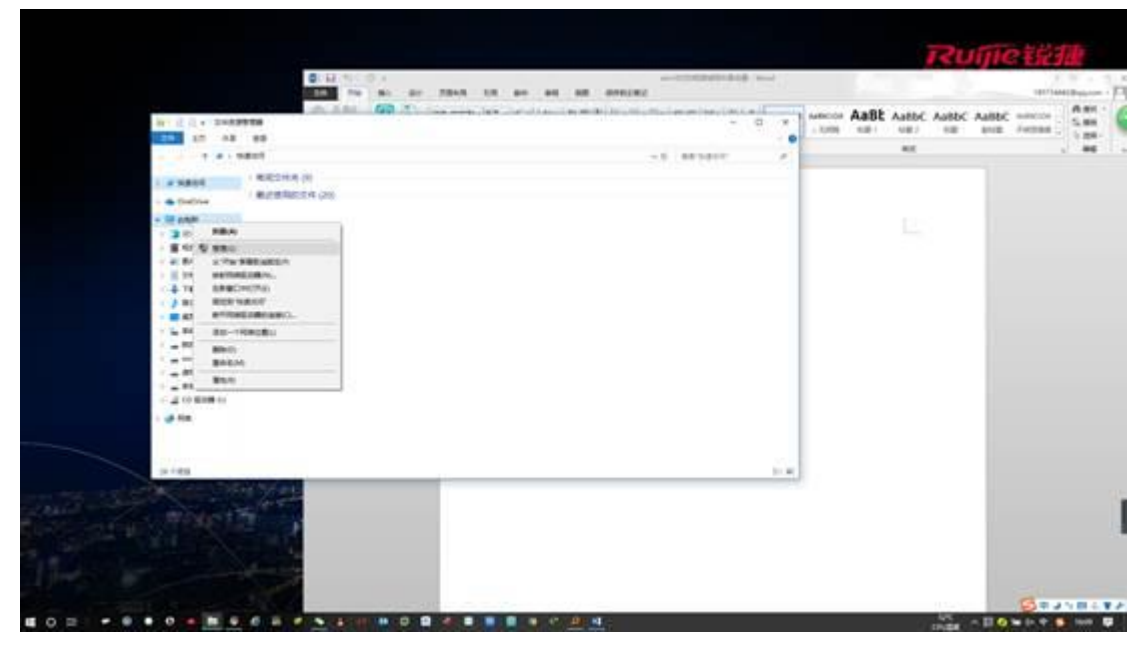

2、在弹出的【计算机管理】在本地用户和组列表中找到【Guest】用户,双击【Guest】,打 开【Guest 属性】窗口,确保【账户已禁用】选项没有被勾选,如下图:

| ★ 计算机管理(本地)<br>> 월 系统工具<br>> ② 任务计划程序<br>> 팀 基本書表書                                         | 名称 全名<br>計 Administrat<br>記 DefaultAcc                                                                                                    | 描述<br>管理计算机(域)的内置%户<br>系统管理的同户%户。                                                                                                    |     | 操作<br>用中<br>更多很作 | ÷ |
|--------------------------------------------------------------------------------------------|----------------------------------------------------------------------------------------------------|----------------------------------------------------------------------------------------------------|-----|------------------|---|
| > 副 共享文件夹                                                                                  | WDAGU6Ik                                                                                                    | 供来赛访问计算机威访问域的内<br>系统力 Windows Defender 应用                                                                                                    |     | Guest            | - |
| <ul> <li>○ 性能</li> <li>④ 性能</li> <li>▲ 公告管理器</li> <li>○ 読 存留</li> <li>二 指局和应用程序</li> </ul> | Guett 重性       常祝     東電子       ●     日       金属     日       金属     日       一     日       一     日       一     日       一     第       日     第       一     第       日     第       日     第       日     第       日     第       日     第 | 転置文件<br>est<br>供来育応向计算机或方向域的内置称户<br>供求育応向计算机或方向域的内置称户<br>供求有応向计算机或方向域的内置称户<br>の<br>第1回<br>取業時()<br>第200<br>第200 | * x |                  |   |

# 二、共享目标打印机

1、【控制面板】中选择【查看设备和打印机】。

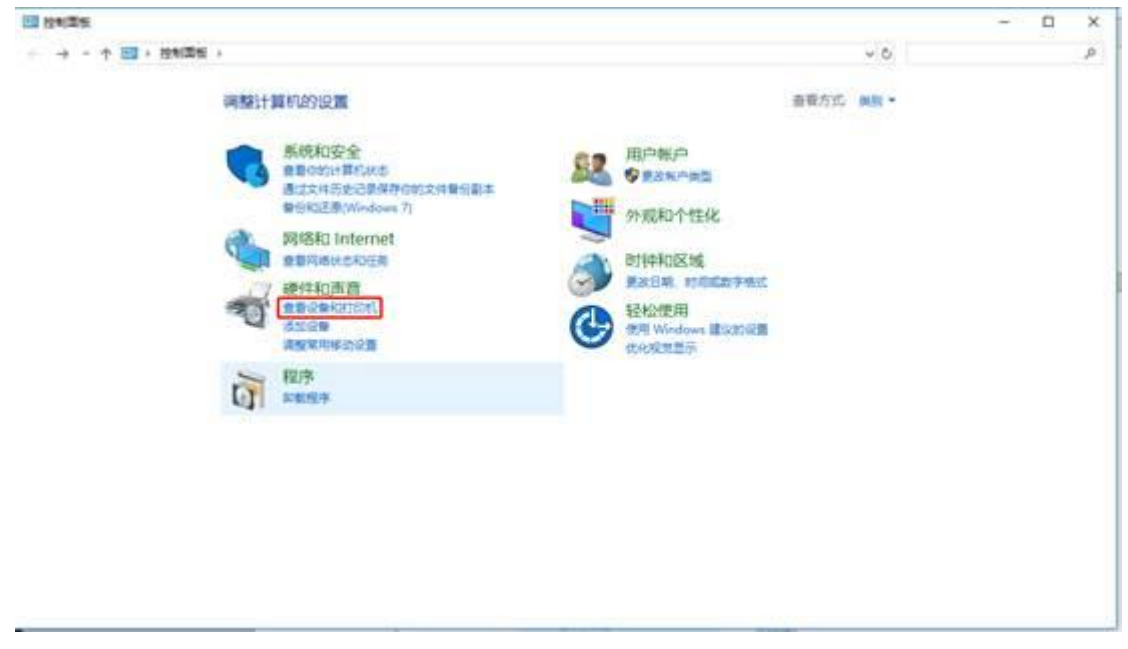

2、选择已经连接好的打印机设备(打印机已正确连接,驱动已正确安装)右键【打印机属
 性】选项。

| # vitces                                                                                                    |                                                                 |             | - 0 -                                                                                                    |                                                                                                    |                                                          |
|----------------------------------------------------------------------------------------------------|-----------------------------------------------------------------|-------------|----------------------------------------------------------------------------------------------------|----------------------------------------------------------------------------------------------------|----------------------------------------------------------|
| Int the stre                                                                                                    | 88m                                                             |             | Contraction of the second                                                                                                    |                                                                                                    | THE REAL PROPERTY AND                                    |
| 9 44 0 00 0 0 0<br>• 0 000 0 0<br>• 0 000 0<br>• 0 0000 0<br>• 0 0000 0<br>• 0 0000000000 | R mi<br>R market<br>Shakaka<br>Shani<br>Shani<br>Shani<br>Shani |             | An AND LN AN AN AN AN ANALY           An AND LN AN AN AN AN ANALY           An AND LN AN ANALY           An AND LN ANALY           An AND LN ANALY           An AND LN ANALY           An AND LN ANALY           An AND LN ANALY           An AND LN ANALY           ANALY           An AND LN ANALY           ANALY           ANALY< | ■ Sector ABE ARD<br>Sector ABE ARD<br>Sector ABE ARD<br>Sector ABE<br>Sector ABE | C ANDC ANDC SHOTA AND AND AND AND AND AND AND AND AND AN |
|                                                                                                    |                                                                 | if Decer () | Break Break of Long Lands                                                                                                    | *                                                                                                    |                                                          |
|                                                                                                    |                                                                 |             |                                                                                                    |                                                                                                    | 100 - 10 - 1 - 1 - 1 - 1 - 1 - 1                         |

- 3、切换到【共享】选项卡,勾选【共享这台打印机】,并且设置一个共享名(请记住该共享
- 名,后面的设置可能会用到),如下图:

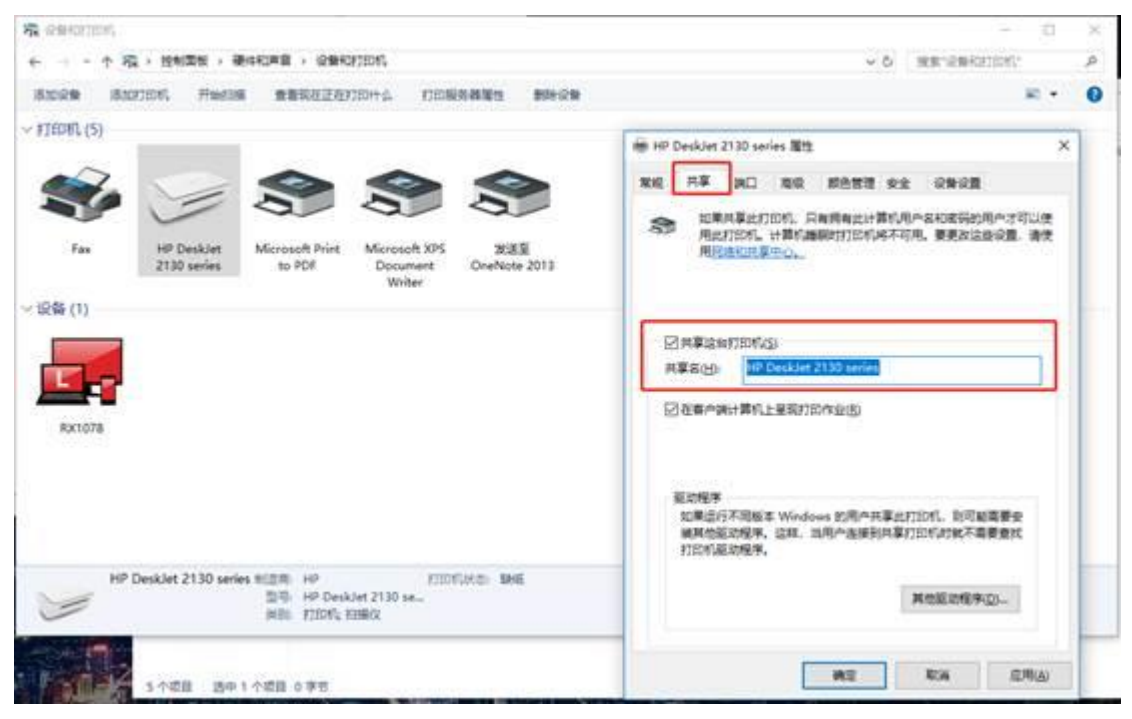

## 三、高级共享设置

1、打开【网络和共享中心】选择【更改高级共享设置】选项。

| ☑ 网络松井掌中心                                          |                                                                                                    |                                         |     |        | _ | ×  |
|----------------------------------------------------|----------------------------------------------------------------------------------------------------|-----------------------------------------|-----|--------|---|----|
| 中型 - 控制開版                                          | <ul> <li> 同唐和 Internet 、 同唐和武掌中心</li> </ul>                                                                            |                                         | ~ O | 建筑空和国际 |   | ,p |
| 控制票据主页                                             | 查看基本网络信息并设置连接                                                                                                    |                                         |     |        |   |    |
| 亮水透影器设置<br>更没有成共享设置                                | 重要活出時間<br>hj.1606<br>公用用曲                                                                                              | (5月開盟: letternet<br>医療: M WLAN 0分,1000) |     |        |   |    |
|                                                    | ECRACE<br>CETA RECVIN DE COER<br>CETA RECVIN DE COER<br>CETARRE<br>CETARRE<br>CETARRE<br>CETARRE<br>CETARRE<br>CETARRE | m器交接入点。<br>12目                          |     |        |   |    |
| 形法手用<br>Internet 透液<br>Windows Defender 四大道<br>ビ外線 |                                                                                                    |                                         |     |        |   |    |

# 2、按照下图的标识进行相关配置。

|                                                                                                    |                 |   |             | - | ×   |
|----------------------------------------------------------------------------------------------------|-----------------|---|-------------|---|-----|
| ← → - ↑ <mark>-4</mark> - 投制面包 → 発想和 Internet → 発想和学中心 → 複位共享设置                                                                                                    | 0               | 0 | 10.02291224 |   | ø   |
| \$494 不同的關係為可能力 相同的 非常知道                                                                                                    |                 |   |             |   |     |
| 14.5-4 中国USAPPEDILLECTTICECTOCATION<br>Windows 为你所使用的每个网络创建兼由的网络配置文件。你可以针对每个配置文件选择特型的透明。                                                                                                    |                 |   |             |   |     |
| 专用                                                                                                    | 0               |   |             |   |     |
| ※実成公用(回転配置文件)                                                                                                    | 0               |   |             |   |     |
| 用橡皮浆                                                                                                    | ~               |   |             |   |     |
| 如單已是用用時並至,則定台計算机可以及到時上的其他計算机均设備,而且其他用時計算机<br>可以发展的会计算机<br>④ 說明用時並至<br>〇天河時波氣                                                                                                    | 5               |   |             |   |     |
| 交換総計回転共享<br>最限交体和打印机共享計、発展上的現件可以透明通加加计算机共享的交体和打印机。<br>・ 意思交体和打印机共享<br>・ の形式性体和打印机共享                                                                                                    |                 |   |             |   |     |
| 所有问题                                                                                                    | 0               |   |             |   |     |
|                                                                                                    |                 |   |             |   |     |
|                                                                                                    |                 |   |             |   |     |
| 和使共享@ <u></u>                                                                                                    |                 |   |             | - | ×   |
| ····································                                                                                                    | <u>رور</u><br>م | 0 | 882625      |   | - 2 |
| 公用文件共享                                                                                                    |                 |   |             |   |     |
| 打开"公局文师共共掌"时,网络上包括掌握组成员在内的局合都可以访问公用文件共中的文件。                                                                                                    |                 |   |             |   |     |
| ○ 島無共享以便可以防約局條約局中可以成款均可入公用文件失平的文件<br>● 关闭公用文件失共享/登委到出计算作的用中仍然可以应用这些文件来)                                                                                                    |                 |   |             |   |     |
| 滅体流                                                                                                    |                 |   |             |   |     |
|                                                                                                    |                 |   |             |   |     |
| 面描述其思問的,現象上的同个的發展使可以的问题计算机上的面片,算乐以及说明,更计算机<br>可以在限制上量的媒体。                                                                                                    |                 |   |             |   |     |
| 国際は東京用村、同株上的場合和設备使可以的均定計算机上的要求、量乐以及秘密、定计算机<br>可以在网络上量物源体。<br>通信事件中的成本。                                                                                                    |                 |   |             |   |     |
| 国際は流用用时、発展上的同个部分量便可以的用品計算机上的面片、量乐以及规划。 民計算机<br>可以在発展上量物源体。<br>同時電体用品用<br>文件共享重要                                                                                                    |                 |   |             |   |     |
| 国際は武田時村、発域上的局へ知道要使可以的時点計算机上的要求、音乐以及秘密、定计算机<br>可以在発達上登記算法。<br>通知者は北方式。<br>文件共享主要<br>Windows 使用 128 位如客報記録的文件終業後期、某些記録不支持 128 位如前、必须使用 40<br>56 位前期。                                                                                                    | ¢               |   |             |   |     |
| 国際は洗用用时、発展上的局へ知道要使可以的時点計算机上的要求、量乐以及说明、更计算机<br>可以在発展上量的源体。<br>资源源体理医液<br>文件共享连接<br>Windows 使用 128 位加高等阶级的文件共享连接、某些设备不变持 128 位加高。必须使用 40<br>56 位前常。<br>● 使用 128 位加高等阶级的文件共享连接(博等)<br>○ 为使用 40 或 56 位加高的设备规则文件共享                                                                                                    | ¢.              |   |             |   |     |
| 田識は洗品用町、発域上的商へ知道量便可以的時起計算机上的要求、量乐以及秘密、定計算机<br>可以在現場上量的調体。<br>                                                                                                    | α               |   |             |   |     |
| <ul> <li>■構成式品用町、同域上的同中印設备便可以的同志計算机上的要求、量乐以及投资、定计算机可以在同時上量找媒体。</li> <li>●構成体式通道電</li> <li>文件其葉連接</li> <li>Windows 使用 128 位加高報助保护文件其某重接、某些设备不变持 128 位加高。必须使用 40 56 位加高。</li> <li>●使用 128 位加高報助保护文件其某重接(通常)</li> <li>○方使用 40 或 55 位加高報助保护文件其某重接(通常)</li> <li>○方使用 40 或 55 位加高敏的保护文件其某</li> <li>取得保护的共享</li> <li>取得保护的共享</li> <li>如果用 包用面积保护的共享、则只有重要出计算机的用户均可以达得供算文件、<br/>准确相比计算机的打印机以及公用文件元、指要使用他人具备访问记用。必须使用意得保护的共享</li> </ul>                  | α               |   |             |   |     |
| <ul> <li>■端は洗品用町、肉域上的商へ和設備便可以的用品計算机上的要求、量可以及投資、品計算机<br/>可以在用油上量的調体、</li> <li>●保護は北方式二</li> <li>○大体共享進展</li> <li>Windows 使用 128 位加高等設備的文件共享進展、某做设备不支持 128 位加高。必须使用 40<br/>56 位加累。</li> <li>● 使用 128 位加高等設備的文件共享進展(勝等)</li> <li>○大使用 40 或 56 位加高的设备品用文件共享</li> <li>取用目気相 或56 位加高的设备品用文件共享</li> <li>取用目気相能研究的用本,则只有真要批計算好的用本件和定時的用本才可以访问共享文明、<br/>連續到出計算机的打印和以及公用文明文, 副整使用他人員動访问的間、必须先用准确研究的共享、</li> <li>○ 無用電気候的共享</li> <li>○ 無用電気候的共享</li> </ul> | ε               |   |             |   |     |

### 四、设置工作组

在添加目标打印机之前,首先要确定局域网内的计算机是否都处于一个工作组,具体过程如

下:

1、选择【此电脑】,然后右键属性。

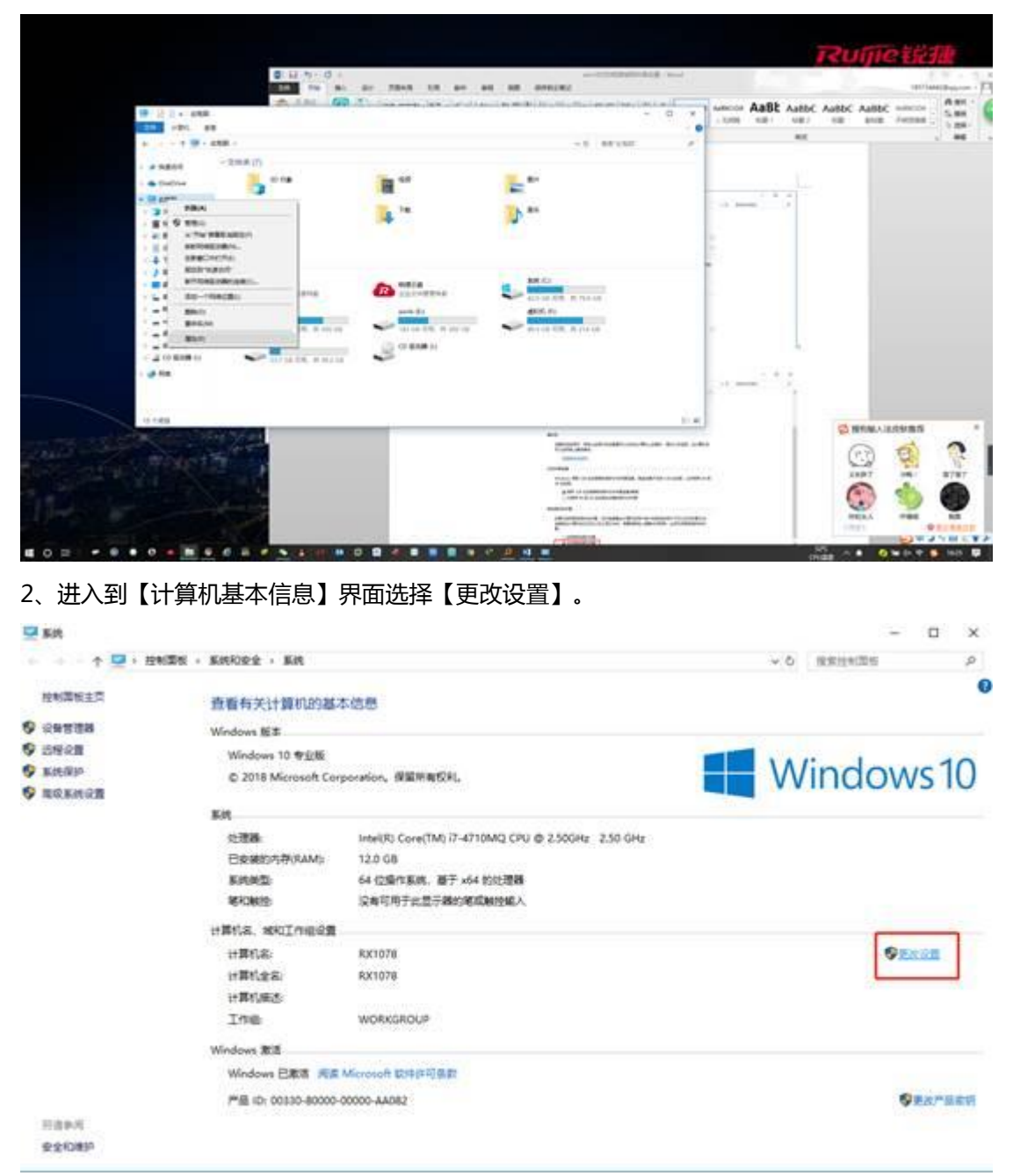

3、确认记录好【计算机名】和【工作组】名称。<mark>备注:客户机添加网络打印机时会使用到</mark>。

| Q \$45                                               |                                                                                                    |                                                                                                    |             |              |       |            | o ×      |
|------------------------------------------------------|----------------------------------------------------------------------------------------------------|----------------------------------------------------------------------------------------------------|-------------|--------------|-------|------------|----------|
| + + + † 📿 • 124                                      | NA + SECRET + BR                                                                                                    | 8.0.22                                                                                                    |             |              | ×     | > ○ 現業担利回日 | <i>P</i> |
|                                                      | 查看有关计算机<br>Windows 框本                                                                                                    | 日本11名/11名の<br>の可以更改成日本11の名称称                                                                                                    | 4.5.身份,更次可能 | ×<br>HERTRAM |       |            |          |
| <ul> <li>DESE</li> <li>DESE</li> <li>DESE</li> </ul> | Windows 10 11<br>© 2018 Microso<br>Bits                                                                                    | HBISO                                                                                                    |             |              |       | Window     | /s10     |
|                                                      | 2.2世時<br>日本地の内市(SA)<br>系統定型:<br>昭和第52<br>日前(SA: 345110年<br>日前(SA: 345110年<br>日前(SA:<br>日前(SA:<br>日前(SA:<br>日前(SA:<br>17日日) | (2010년) (1冊町13年2) (2010년) (単町13年2) (単町13年2) (単丁四明20) (単丁四明20) (単丁四月20) (単丁四月20) ( | ų           | Attom-       | DIN6  | 98         | kên      |
| Cand.                                                | Windows 激活<br>Windows 已激活<br>严語 ID: 00330-8                                                                                | WORKGROUP                                                                                                    | W.C.        | REM          |       | 0          |          |
| 要全的图M                                                |                                                                                                    |                                                                                                    | M2          | Rin          | 0.000 |            |          |

# 五、客户机添加打印机

1、打开【控制面板】选择【查看设备和打印机】。

| 200                                                                             | 10 milite | + II + | 0425 |                                                                                                    |                                        |                                                                                                    |       | ¥ 8         | 1.0.04 |    | 9        | *     | 31 | 9                |
|---------------------------------------------------------------------------------|-----------|--------|------|----------------------------------------------------------------------------------------------------|----------------------------------------|----------------------------------------------------------------------------------------------------|-------|-------------|--------|----|----------|-------|----|------------------|
| RH<br>RH<br>RH<br>RH<br>RH<br>RH<br>RH<br>RH<br>RH<br>RH<br>RH<br>RH<br>RH<br>R |           |        |      | 新したの公式<br>新したのでな<br>市ちののの名がいめ。<br>市立の市ちとご参加が回れていた市に当ま<br>市立になったりにあってい<br>市がにしたいた<br>会が利用していたたた<br>会が利用していたたた<br>会が利用していたたた<br>会になったいた<br>会になったいた<br>会になった<br>会になったいた<br>会になったいた<br>会になったったいた<br>会になったいた<br>会になったいた<br>会になったった<br>会になったった<br>会になった<br>会になったった<br>会になったった<br>会にな<br>会にな<br>会になったった<br>会にな<br>会にな<br>会<br>会にな<br>会にな<br>会<br>会にな<br>会にな<br>会に | 21 1 1 1 1 1 1 1 1 1 1 1 1 1 1 1 1 1 1 | ЩРФКР<br>♥ лимена<br>№ лимена<br>№ ликена<br>№ ликен | 8875. | 80. ·       |        |    |          |       |    | 24 × 11          |
| Seal took for<br>Windows                                                        |           |        |      |                                                                                                    |                                        |                                                                                                    |       |             |        |    | RAS WI   | ndows |    |                  |
| <b>#</b> 2                                                                      | 0         |        | -    |                                                                                                    |                                        |                                                                                                    |       | 239<br>CIUB | -      | 90 | di 14. 1 |       |    | 1631<br>018/8/10 |

2、选择【添加打印机】选项。

| the statesticst                                             | - 0 x                                                     |
|-------------------------------------------------------------|-----------------------------------------------------------|
| AND + · · · · · · · · · · · · · · · · · ·                   | ~ 6 mentaneer # 32 G                                      |
| 1620/3 (622720H)<br>- F2EDRL(4)                             | N · O DANCE AND<br>Dim Dim<br>B N ·                       |
| Tex Norsech Tries Norsech ZYS ZEE Conducte<br>So 504 Weiter | - 2                                                       |
| - 12% (1)                                                   |                                                           |
| DESCTOP-115H<br>7AL                                         |                                                           |
| 5 CER                                                       |                                                           |
| Ees took tee<br>Vindums                                     | 2015 Windows<br>Rey 221 Cutto Weldows<br>중 中小 ⊙ 등 등 ⇒ ¥ ≯ |
| II 2 0 🖪 🚳 🗃 💷                                              | 🗑 2014 Λ KO 4K 🔩 🗿 🖓 🕂 2014/1/10                          |

3、首先会自动扫描网络上的可用打印机(一般自动搜索不到)。

| ~                 | anar -                                     |           | 200  |
|-------------------|--------------------------------------------|-----------|------|
|                   | 1.0088                                     |           |      |
| Moreact Print Mar | 进行重要的10001245年188091246年1710年1<br>2019年19月 |           |      |
|                   |                                            | 2         |      |
| F                 |                                            |           | (in) |
| 1000              | RAN MILLION A PILL                         | 17-202 KA |      |
|                   | Moreof Print Bo                            |           |      |

4、这时需要选择【我所需要的打印机未列出】。

| 10 + · · · · · · · · · · · · · · · · · · | HOME + ORHOTER                    | ~ 0      | EX-0840000 A 33 C             |
|------------------------------------------|-----------------------------------|----------|-------------------------------|
| - F2EDIFL(4)                             | 2 1000                            | - = ×    | 170 Daa<br>12 12 1<br>14 12 1 |
| Tax Microsoft Print                      | Mer 改进举意动意为应为地设计会与电动和分分计值中成为了EDHL |          | 64                            |
| ~ 12% (1)                                |                                   |          |                               |
| DESKTON-155H<br>7AA                      |                                   |          | (i): ::::                     |
|                                          | no-antition - area                | 7-928 RA |                               |
| 2                                        |                                   |          | 2015 Windows                  |

5、然后选择【按名称选择共享打印机】进行浏览添加。

|                           | 6                                                                                               | enermet. vo | × 0 ×                    | 34 (9                 |
|---------------------------|-------------------------------------------------------------------------------------------------|-------------|--------------------------|-----------------------|
|                           | 180089 (8007094)<br>~ F26040 (4)                                                                |             | H = 0                    | tate Dea              |
| An Image States           | Fax<br>Moreceft Fried<br>No ADF<br>DESITOR 115M<br>DESITOR 115M<br>DESITOR 115M<br>DESITOR 115M |             |                          |                       |
| 2                         | A.                                                                                              | 5-2N KA     |                          |                       |
| Scal tools for<br>Windows |                                                                                                 |             | 認語 Window<br>Homの書たは取り   | s<br>Windows,         |
| <b>#</b> 2                | 0 🖬 🚳 🏥 🛄                                                                                       | # cPu       | 8. ~ 10 01 /4 <b>0</b> 🛡 | Ф 📁 5634<br>2016/1/10 |

6、选择打印机设备所连接的计算机(所记录下来的计算机名称)。

| 6 and 1                                                                                                    | * 42 · 2424 · 24448 · 2        | REALIZING +                              |           |           | ~ 6 I       | er verve | - 0 × | 35 O                                                                                                    |
|----------------------------------------------------------------------------------------------------|--------------------------------|------------------------------------------|-----------|-----------|-------------|----------|-------|----------------------------------------------------------------------------------------------------|
| 5008<br>- #28095.44                                                                                                    |                                | assegenseator.<br>+ d - Ra -             | лёкая ная | × 6 88.08 | .)<br>8 • 0 | ×        | H+ 0  | 121 ()54<br>121 ()54<br>121 ()56<br>121 ()56<br>121 |
| Siless Fax<br>Backdares<br>Backdares<br>Backd | Moreadh Prior Mor<br>to POF De | ■ AT * * * * * * * * * * * * * * * * * * | H 111 (2) |           |             |          |       |                                                                                                    |
| *                                                                                                    | 5108                           | 1056@                                    |           | 840       | R.A         |          |       |                                                                                                    |
| Sealtook for<br>Windows                                                                                                    |                                |                                          |           |           | I IN CLUB   | A 10     |       | 75<br>Windows,<br>○ ♣ 🖬 4 ¥ ₽<br>₩ 🗿 2014/10                                                                                                    |

# 7、选择共享出来的打印机。

| 1400100 #00100K |                                                                                                    |                      |             | H - 0 HINE EN                    |
|-----------------|----------------------------------------------------------------------------------------------------|----------------------|-------------|----------------------------------|
| - F21001 (4)    | If #35##27#x7#x7#x7#x7#x1001.01#x138# %2.88           If #35##27#x7#x7#x7#x1001.01#x138# %2.88           If #35           If #35     < | v 6 merionite<br>E • | ×<br>•<br>• |                                  |
| A.              | 1255F420 HP Deskiet 2130 series                                                                                                    |                      | -<br>RA     |                                  |
| 2               |                                                                                                    |                      |             | 部語 Windows<br>明明 記録 この時 Weidewig |

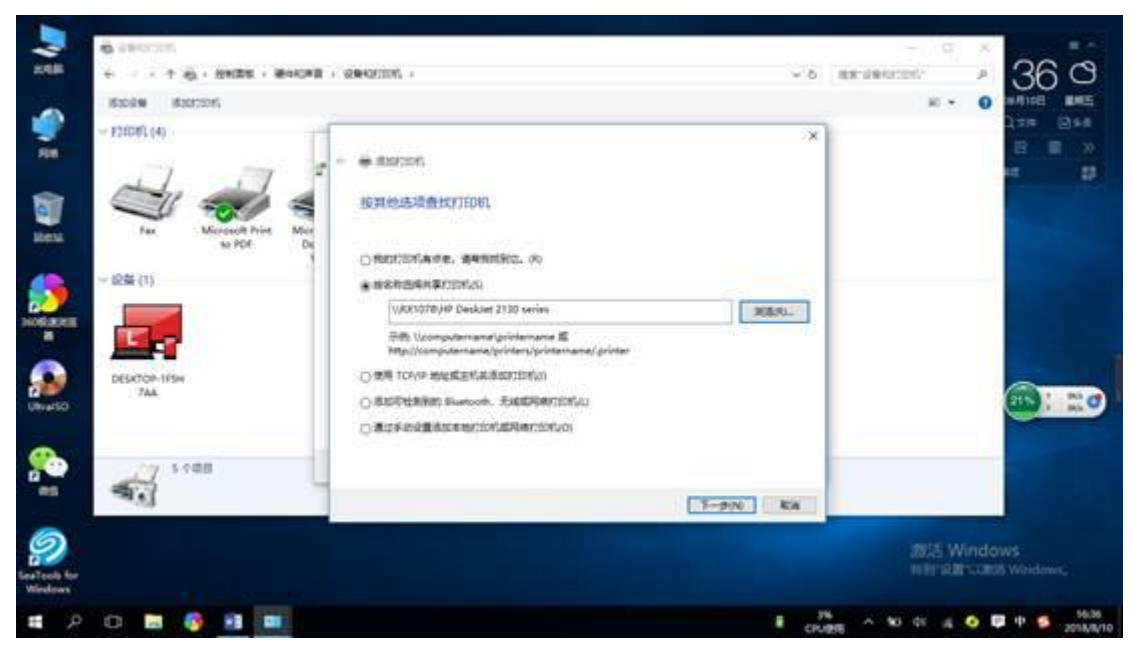

#### 8、进行共享打印机的自动连接。

| 1988 B                                   | 6                                                                         | enomin                                                                                                    |                                                                                                    |
|------------------------------------------|---------------------------------------------------------------------------|----------------------------------------------------------------------------------------------------|----------------------------------------------------------------------------------------------------|
| Re Re Re Re Re Re Re Re Re Re Re Re Re R | F20061 (4)<br>Fax Worked Prins Mor<br>So FOR De<br>DESITION IFSM<br>. 7AA | BERTERSER      BERTERSER      Monitorer (SEM/dH)      Monitorer (SEM/dH)      Monitorer (SEM/dH)      Monitorer (SEM/dH)      Monitorer (SEM/dH)      Monitorer      Monitorer      M | 273 (Asia<br>(Asia)<br>(Asia)<br>(Asia |
| Erest Cock For<br>Windows                | 5108                                                                      |                                                                                                    | 認知 Windows<br>WETR度での思想 Wordows。                                                                                                    |

9、连接后提示安装所需驱动程序。

| FINDLAN                                                                                                    | - 14 K                                                                                                    | <ul> <li>0. 0000000</li> <li>+ +</li></ul> | Rection - c |                                |
|----------------------------------------------------------------------------------------------------|----------------------------------------------------------------------------------------------------|--------------------------------------------|-------------|--------------------------------|
| Solution for the second second | Ra<br>Banka<br>Banka<br>Ba | P300FL(4)                                  |             |                                |
| Windows                                                                                                    | Est lock for<br>Wirdows                                                                                                    | 5-08<br>•                                  | T-970 KA    | 調約 Windows<br>1697日日にはMindows、 |

10、驱动程序自动复制。

| 6                                                                                                    | NE + SERVICES +                                                                                                    |                                                       |
|----------------------------------------------------------------------------------------------------|----------------------------------------------------------------------------------------------------|-------------------------------------------------------|
| VICENCE<br>VICENCE<br>VIC | * # #35/2015<br>507406532@#157/E081<br>0 Mint/ Wedgess //E0/68/ - 25138/62/9X<br>* #825<br>* #825<br>* #855<br>* #855 |                                                       |
| South Res<br>Notes Are                                                                                                    | T-PN KA                                                                                                    | atis Windows<br>Herrika comis Wedows<br>Status Wedows |

11、驱动安装完成后自动进行打印机连接。

| 200                                       | 6 (ROTE                                                                                 | OBMITTER -                                                                                                    | 38.0                                                                                                    |
|-------------------------------------------|-----------------------------------------------------------------------------------------|----------------------------------------------------------------------------------------------------|----------------------------------------------------------------------------------------------------|
| San an an an an an an an an an an an an a | 5009 5007007,<br>- F20070, (4)<br>Fax Discussed Print Miler<br>to POR Dis<br>- 5255 (1) | <ul> <li>● 意志行2015.</li> <li>● 原本社会活動者代介EDBL</li> <li>● 原本社会活動者代介EDBL</li> <li>● 原本社会活動者</li> <li>● 原本社会活動者</li></ul> | x + 0 x4108 x45<br>175 0 x4<br>275 0 x4<br>275 0 |
|                                           | DESCONTINE<br>744                                                                       |                                                                                                    | 201 : 441 O                                                                                                    |
| Eraltoch for<br>Windows                   | 0 8 8 4 8                                                                               | 3-970 KA<br>8 du                                                                                                    |                                                                                                    |

12、打印机添加连接完毕。

|   | Store Stores | . something a real real real real real real real re | R + 0 KRICE BHE                |
|---|--------------|-----------------------------------------------------|--------------------------------|
|   | - F2505(4)   |                                                     |                                |
| 2 | 61dll        | T-9N KA                                             | 認知 Windows<br>明明記述、URB Wordows |

13、最后可进行打印测试,使用。

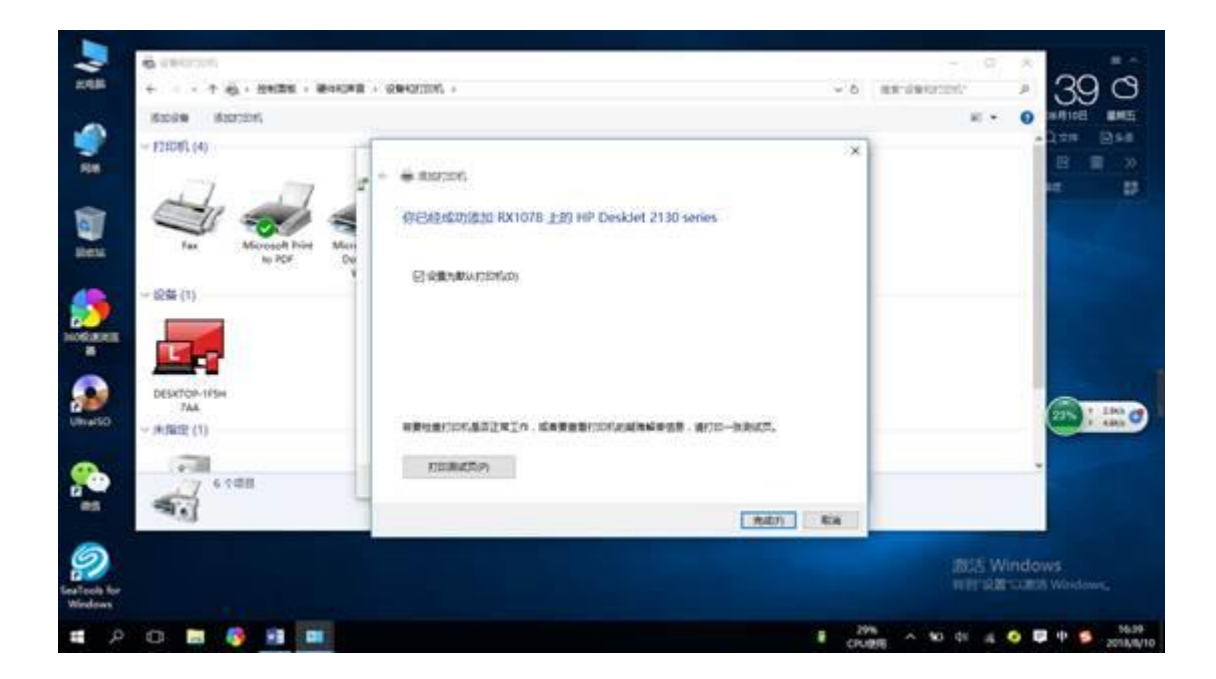